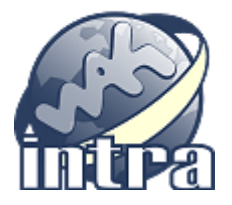

## Tipy pro stravenkový paušál WAK INTRA 2021

Přechod z papírových stravenek na peněžitý příspěvek na stravování přinesl odlišný postup zadání částky jednotlivým zaměstnancům.

Aby se příspěvek zaměstnanci vyplatil, je potřeba zadat do pracovního poměru každého zaměstnance mzdovou složku 2180 - výše příspěvku za směnu. Lze to udělat dvěma způsoby:

1) pokud vyplácíte ve formě stejnou výši příspěvku pro všechny pracovníky, částku příspěvku zadejte do číselníku *Hodnoty mzdových složek* a v prac.poměru u mzdové složky zaškrtněte volbu *Hodnota* (jako výchozí hodnota v číselníku je již zadaná výše příspěvku 75,60Kč)

| MZDOVÁ   | VÁ SLOŽKA                                            |            |                |                    |  |  | •    |
|----------|------------------------------------------------------|------------|----------------|--------------------|--|--|------|
| IVD:     | Ostatní náhr                                         | rady       |                |                    |  |  | ~    |
| Mzs:     | 2180 Příspěvek na stravování za směnu Cástka Ostatní |            |                |                    |  |  | ~    |
| Kóđ:     | 2180                                                 | Název      | Příspěvek na s | travování za směnu |  |  |      |
| Zač.plat | . (od-do):                                           | 01.01.2021 |                | Hodnota:           |  |  | 0,00 |
| Popis:   |                                                      |            |                |                    |  |  |      |

2) druhým způsobem je zadání individuální částky pro každého pracovníka – v pracovním poměru vyplňte na mzdovou složku 2180 konkrétní částku příspěvku za směnu.

Oba dva způsoby zadání lze v rámci firmy kombinovat.

## Jak systém WAK INTRA vypočítává celkovou výši příspěvku?

Při výpočtu mezd dojde ke zjištění počtu směn pracovníka podle jeho odpracované doby, která se podělí denním fondem a vynásobí výši příspěvku za směnu.

Pokud zaměstnanec odpracuje celý měsíc bez jakýchkoliv výjimečných událostí, bude odpracovaná doba, z ní vypočtený počet směn a celková výše příspěvku v pořádku.

## <u>Výjimky potvrzující pravidlo</u>

Protože na odpracovanou dobu v rámci měsíce mají vliv události jako je dovolená kratší než jeden den, služební cesta apod., nemusí být počet směn pro vyplacení příspěvku vždy v souladu s odpracovanou dobou.

V tomto případě odpracovaná doba podělená denním fondem nekoresponduje s počtem směn, za které se má peněžitý příspěvek vyplatit a je potřeba provést jednu z možných korekcí:

 zadat počet směn pro vyplacení příspěvku na mzdovou složku 1519-Počet odpracovaných směn pro strav. paušál. MZS se zadává do pracovního poměru zaměstnance.

nebo

 zadat celkovou částku příspěvku za celý měsíc v Kč. V tomto případě, je nutné celkovou výši příspěvku rozdělit na nedaněnou část (mzs 2181) a daněnou část (mzs 2182) a to dle skutečného počtu směn a maximální výše 70% horní hranice stravenkového paušálu za směnu.

Kompletní <u>popis změn v modulu Zaměstnanci</u> pro rok 2021 si stáhněte ve formátu PDF.

Další náměty, jak efektivně pracovat ve WAK INTRA, naleznete na webových stránkách v části <u>Ukázky systému</u> nebo na video kanálu <u>Youtube</u>.

Příjemnou práci Vám přeje tým pracovníků WAK System

e-mail: waksystem@waksystem.cz, tel. +420 731 182 344

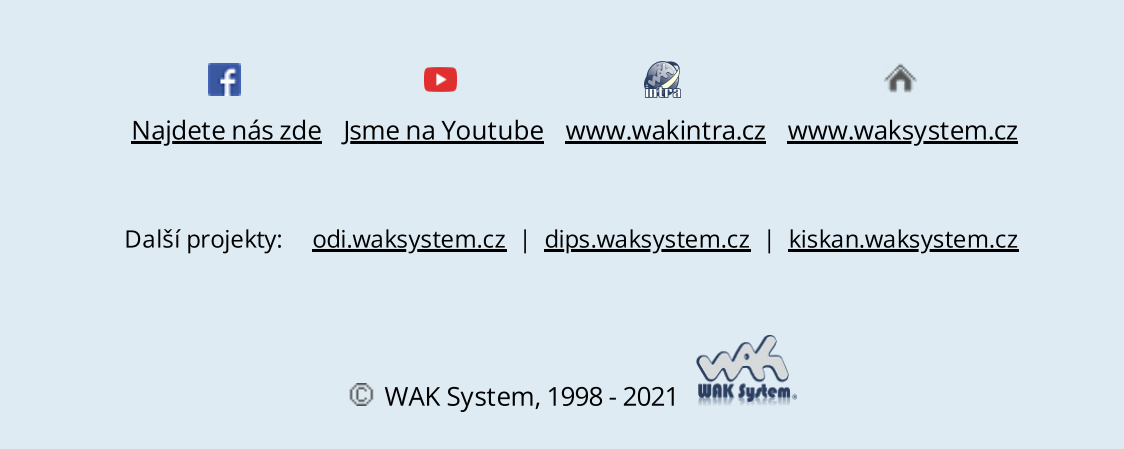

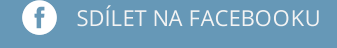

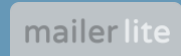